## (iii) 画像表示用ソフトの基本操作

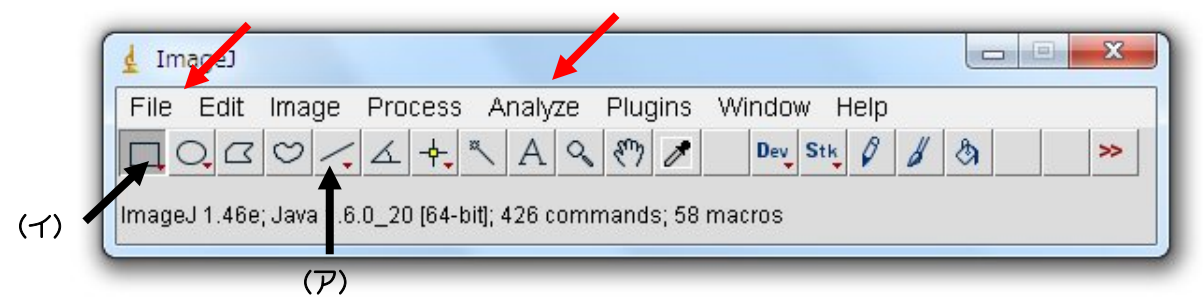

- 1. デスクトップ上の「Image J」をクリックして画像解析ソフトを起動します。しばらくすると、上のようなメニューがデスクトップ上に表示されて準備完了です。
- 2. 詳しい操作方法は、「課題② 画像処理方法の演習」で習得します。ここでは、撮影した画像を表示させ、 簡便な輝度データ表示させる練習を行います。
- 上に矢印で示した「File」→「Open」のコマンドで記録した画像(静止画像)を表示させることがで きます。保存したフォルダを開き、CCDカメラを用いて撮影した画像を表示させます。以降、説明文 の中で「・・・」で示した箇所は、このようなメニューからクリックして選択する操作やコマンドを 意味しています。Image J には、処理した画像を保存する機能も付いています。「File」→「Save」と すると、画像情報がすべて正確に Tiff 形式で保存されます。Word に貼り付けたりする場合、まず、 「Image」→「Adjust」→「Size...」あるいは 「Canvas size...」で 500×500 程度の適度なピクセル サイズに小さくします。他の方法もあります。上のメニューの中の矩形(イ)を選択し、必要な箇所 だけを指定して、「Edit」→「Copy」(または、Ctrl・C)の後で、「File」→「New」→「Internal Clipboard」 で、コピーした箇所だけの画像が新しく作られます(注:「Internal Clipboard」は、Image J 内部だ けのコピー・ペースト専用メモリー、「System Clipboard」は、他のソフトで作成した画像を取り込む 機能で使います)。最終的に、word のファイルに貼り付ける画像は、「File」→「Save As」→「Jpeg ...」 で、圧縮された jpeg 形式で一旦自分のフォルダに保存してから用いるようにします(Image J 上から は、直接コピー・ペーストできません)。
- 記録した動画を表示させるには、「File」→「Import」→「AVI...」で開きます。Image J は、一般的 な形式の画像ファイル(\*.bmp、\*.tiff、 \*.jpeg、\*.gif など)には自動的に判別して対応しますが、そ れ以外の特殊なもの<sup>[注]</sup>は、この「Import」のメニューから画像の種類を選んで読み込みます。AVI (動画のファイル)も「Import」のメニューで読み込みます。

[注] 画像のファイル形式はさまざまなものがあります。Tiff や BMP は元の画像情報をほとんどそのまま記録するファイルですが、ファイルサイズが大きくなります。Jpeg や Gif は、画像を圧縮して保存します。ファイルサイズは小さくなりますが、細かな画像情報が失われます。 AVI は、一般的な 8 ビット動画ファイルです。 5. ここでは、撮影した画像を使って、簡単な画像データの解析を試みます。

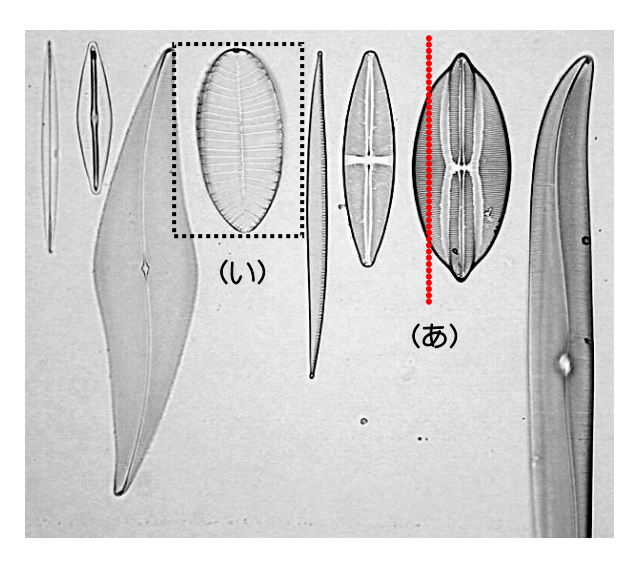

- a. 上のようなケイソウの撮影像を例に取って説明します。実際は、各自で撮影した画像ファイルを 使って練習します。表示された Window の枠上のバーや緑が濃色で表示されているものが「active」 となっている画像です。Image J は多数の画像を同時に表示できますが、この active な画像だけ が、メニューで指定された画像処理の対象になります(間違いが起こりやすいので要注意)。
- b. 上のメニューの中から、直線を引く機能「Straight line selections」(ア)を選び、画像の上に、例

(あ)で示すような線を引きま す (実際は黄色線で表示され ます)。その後、「Analyze」→ 「Plot Profile」とメニューを 選ぶと、下のようなグラフが 表示されます。これは直線 ( $\mathcal{P}$ )に沿って像の明るさのデ ータ (輝度データといいます) をグラフにしたものです。 CCD カメラ専用のソフト上 での 「Curve」と同じ機能に

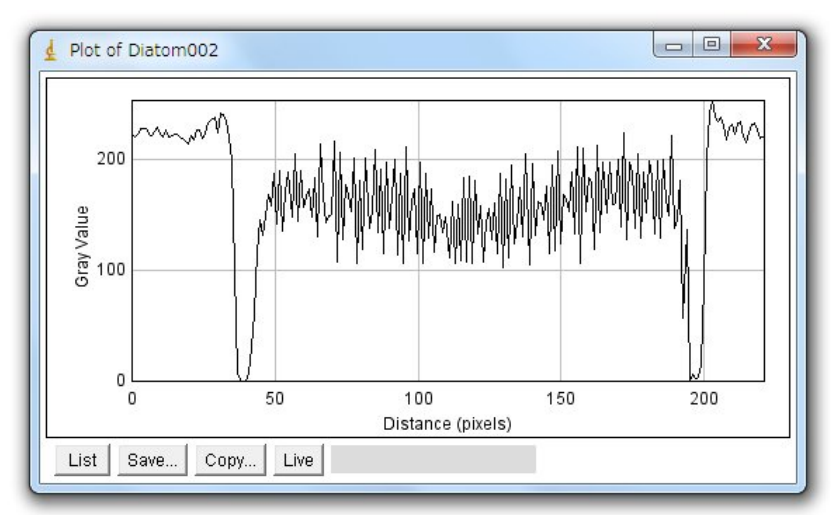

なります。「Gray Value (濃淡値)」は、輝度データを 256 段階 (2<sup>8</sup>、8 ビットのデータで、0~255 の数値になります)の整数値で表現してあります。

この機能とは別に、画像の上にマウスを置くと、その箇所の輝度データを直接表示させること もできます。Image Jのメニューの下に、座標の値と共に表示されるのがわかります(下図)。

| 🛓 ImageJ                                            |        |
|-----------------------------------------------------|--------|
| File Edit Image Process Analyze Plugins Window Help |        |
|                                                     | (3) >> |
| x=243, y=139, z=0, value=62                         |        |

上のグラフの横軸「Distance (pixels)」は、直線上の距離を意味します。画像は小さな点(最小 単位、ピクセル、<u>pixel</u>とよぶ)が集まったものですが、その画素の数で距離を表現してあります。 このようなグラフを使うことで、どのような像が、どのような輝度データの変化として観察され ているのか、グラフで表示することができます。「List」は直接数値を表示させる機能、「Save...」 はデータをテキストファイルで保存する機能です。「Copy...」をクリックすると、他のソフト(エ クセルなど)の上で、貼り付け(Ctrl+Vなど)作業を行うこともできます。「Live」は、動画で 使用する機能です(後述)。この機能には、他に以下のような機能も付加できます。

- ・ 計測する領域幅(線幅)を変えて平均値を表示させるとき:「Edit」→「Options」→「Line Width...」
- ・ 直線ではなく他の線を選ぶ機能:「Straight line selections」(ア)で右クリックして選択します。
- c. 上のメニューの中から、四角で囲む機能 「Rectangular selections (矩形領域選択)」(イ)を 選び、観察像の上に(い)のような四角形を描きます。 その後、「Image」→「Type」→「8-bit」としたあと で、「Analyze」→「Surface Plot」 とメニューを選 ぶと、右のような 3D 図が表示されます。最初の操 作は、画像タイプを 8-bit に変換する作業です。ここ で撮影した CCD カメラ画像は、カラー画像(8-bit Color や RGB-color)のために、必ず必要になるビッ ト数の変換作業です。この操作で、選んだ範囲の明 るさのデータ(輝度データ)が 3D グラフとして表 示できます。ここでも明るさのデータは 8 ビットの 256 段階で表示されています。このような 8 ビット

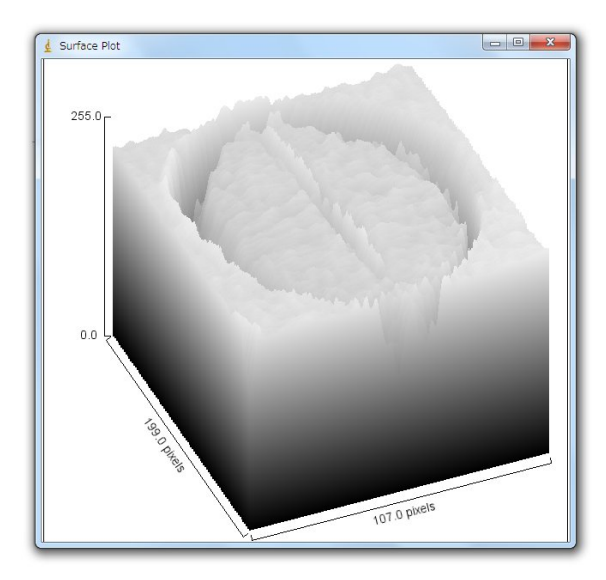

の画像を「256 階調」の画像と言います。もし、画像が、10、12、16、32 ビット画像ならば、1,024 (= 2<sup>10</sup>)、4,096 (= 2<sup>12</sup>)、65,536 (=2<sup>16</sup>)、4,294,957,295 (= 2<sup>32</sup>)階調となります。カラー画像の場合、 一般に、24 ビット (8 ビットカラー)画像で、R(赤)、G(緑)、B(青)色の情報が、それぞれ 8 ビットの 256 階調で表現されています。一般のデジタル放送のテレビ画面、デジタルカメラや スマートフォンの画面もこのような 8 ビットカラー画像です。

d. 同じように、四角で囲んだ後に、「Analyze」→
 「Histogram」とメニューを選択すると、右のようなグラフ表示になります。全画素数、輝度平均値、輝度標準偏差、256 階調のどの輝度のデータが一番多いか、分布はどのようになっているのかを示すヒストグラム(分布を示す棒グラフ)です。ここの例では、右側に偏った分布であること、情報量が200 階調付近にだけ集中していることがわかります。理想的には、256 階調を均等に使って表示されている画像が、一番、情報量が多いことになり、これも、画質の良し悪しを決める重要な要素になります。

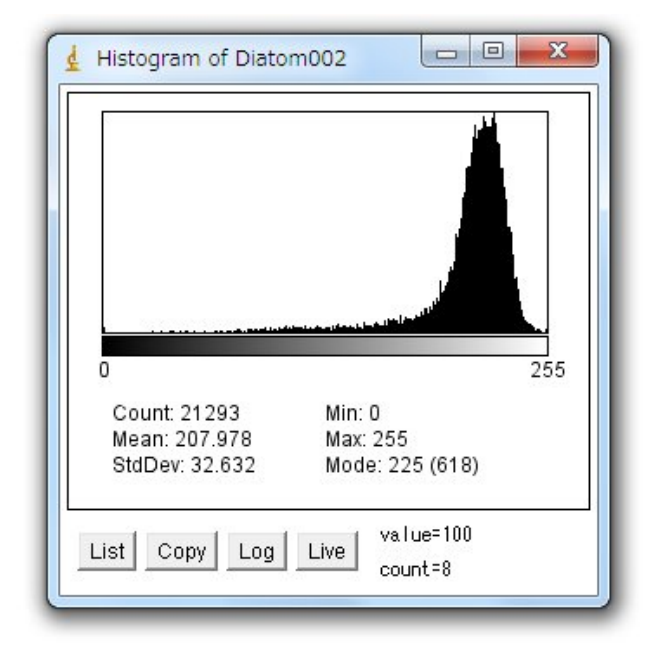